## WindowsMediaPlayer 10でCDをMP3形式に変換する方法

2004年12月11日 伊藤 達彦

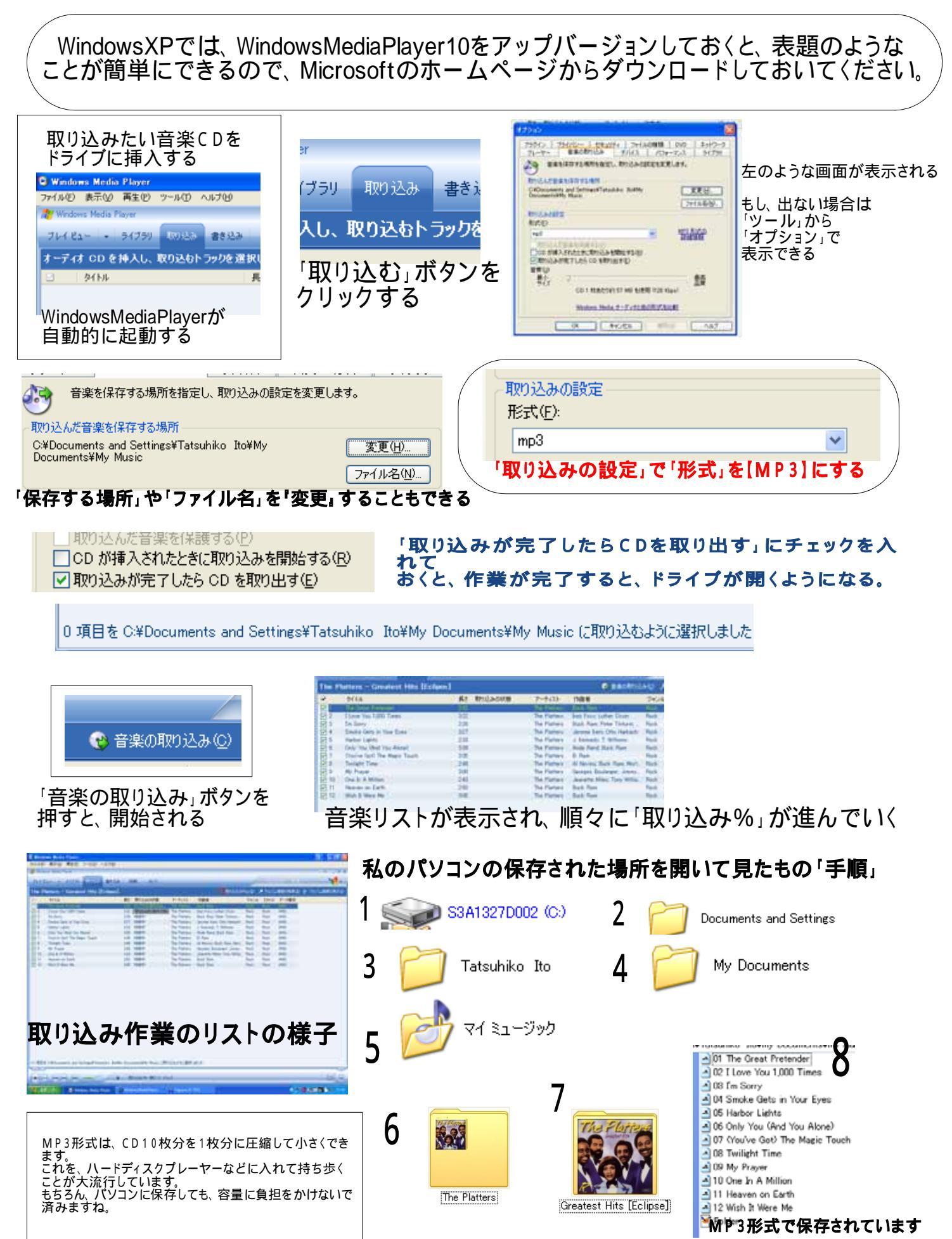